## COMO SE INSCREVE POR INTERNET?

Passo 1: Acessar http://laihua.csc.edu.cn

O candidato deve registrar o nome e a senha antes de acessar.

Passo 2: Depois de acessar o sistema, leia "online application guidance" e siga os passos.

Passo 3: Clicar o botão "next" e seleciconar a bolsa a que você pretende se candidatar.

(Favor selecionar "the chinese government scholarship")

Passo 4: Fique atento que "Agency No" é um item crucial para sua aplicação online e está no primeiro espaço em branco debaixo da "PERSONAL DATA". Favor preencher corretamente senão você não vai poder continuar sua aplicação online.

Seu "Agency no" é <u>0761</u>.

Passo 5: Preecher o formul á rio de aplicação online autentica e corretamente, seguindo os passos listados no lado esquerdo da página. Os candidatos têm a obrigação de selecionar "disciplines" antes de selecionar suas "mayors". Qualquer dúvida em relação a "disciplines" e "mayors" pode ver no "disciplines Index", que pode ser baixado do Help.

Passo 6: Visualizar o formulário da aplicação depois de terminá-lo e envie online.

Passo 7: Clicar o botão "download application" para baixar o formulário de aplicação preenchido e imprimir duas cópias.

Passo 8: Juntar outros documentos requeridos e enviar para a Divisão de Temas Educacionais do Departamento Cultural do Itamaraty.

Ob. Internet Explorer (6.0 ou 7.0) é fortemente recomendado para não ter inconveniências.